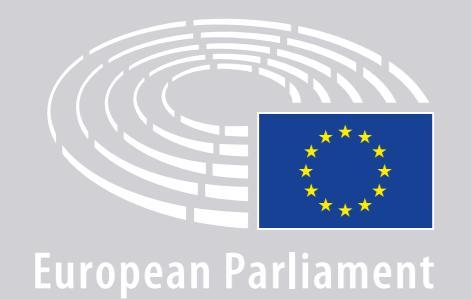

DGLINC Sinteractio

# **POKYNY PRE REČNÍKOV, KTORÍ SA** KMNOHOJAZYČNÝM SCHÔDZAM PRIPÁJAJÚ NA DIAĽKU

## **ČO BUDETE POTREBOVAŤ:**

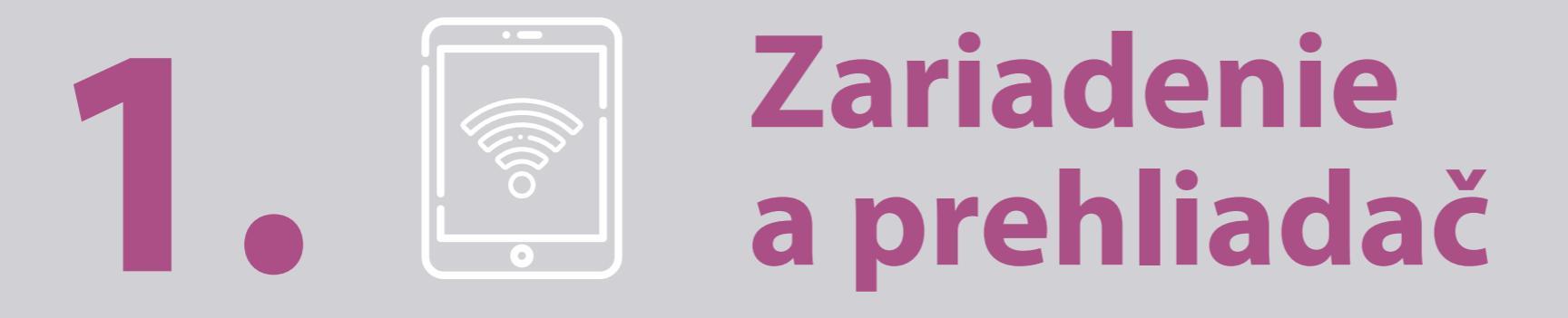

Ak sa chcete zúčastniť na schôdzi, budete potrebovať buď:

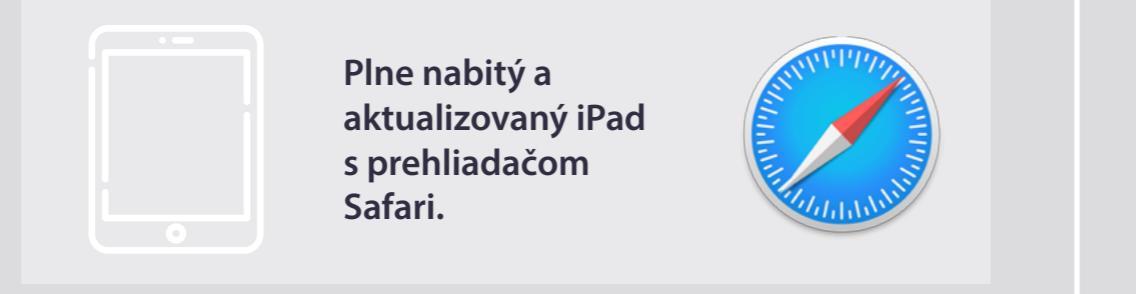

#### ALEBO

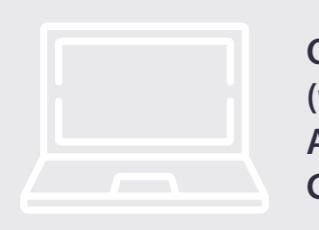

Osobný počítač (vrátane počítačov Apple) s prehliadačom Chrome (v.69 a vyššia).

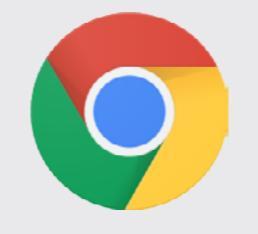

Uistite sa, že vaše zariadenie má **stabilné pripojenie na internet** a **100 % nabitú batériu**. V ideálnom prípade by toto zariadenie malo byť **jediné zariadenie** pripojené k vašej sieti WiFi. Uistite sa, že vaše zariadenie je **aktualizované** a že **aplikácie bežiace na pozadí** sú vypnuté.

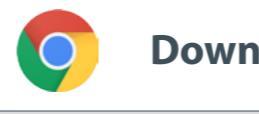

Download Chrome

**Dôležité upozornenie:** pripojenie cez telefón sa <u>neodporúča</u>. Prenos obrazového obsahu cez telefón zrejme nebude fungovať.

## **ČO BUDETE POTREBOVAŤ:**

### 2. John Slúchadlá a mikrofón

Aby bolo váš prejav počuť v dobrej kvalite, použite **káblovú súpravu slúchadiel s mikrofónom** (headset) alebo **káblové slúchadlá s mikrofónom**. <u>Nepoužívajte</u> bezdrôtové slúchadlá (ako napr. AirPods): spôsobujú dodatočné zvukové interferencie a problémy s pripojením. Nezabudnite vypnúť na svojom zariadení všetky zvukové upozornenia (prichádzajúce e-maily atď.).

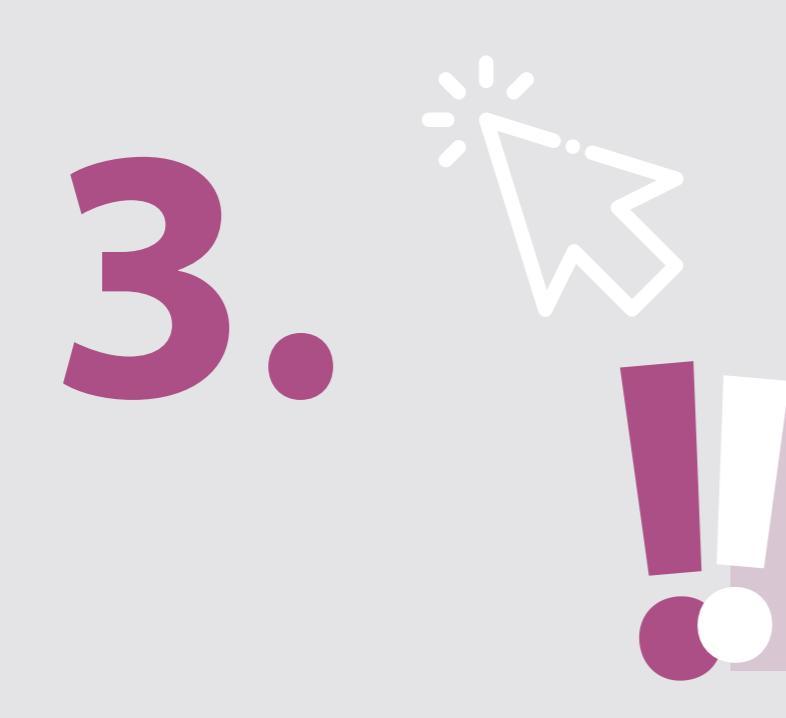

### Odkaz organizátora na schôdzu

napr. https://panel.interactio.io/join/b7gh6s5l

**MEPs** (Poslanci EP): Použite odkaz **Participant** (účastník) **Staff & APAs** (Zamestnanci a akreditovaní asistenti poslancov): Použite odkaz **Viewer** (divák)

### PRIPOJTE SA K SCHÔDZI:

Pripojte sa aspoň **45 minút pred začiatkom schôdze**, aby mali moderátori dosť času na **skúšku vášho pripojenia** a aby vám mohol **tím IT podpory** pomôcť pri riešení prípadných problémov.

### 1. Kliknite na odkaz organizátora na **pozvánku na schôdzu**.

napr. https://panel.interactio.io/join/b7gh6s5l

2. Zadajte svoju e-mailovú
adresu v EP a kliknite na NEXT (ĎALEJ).

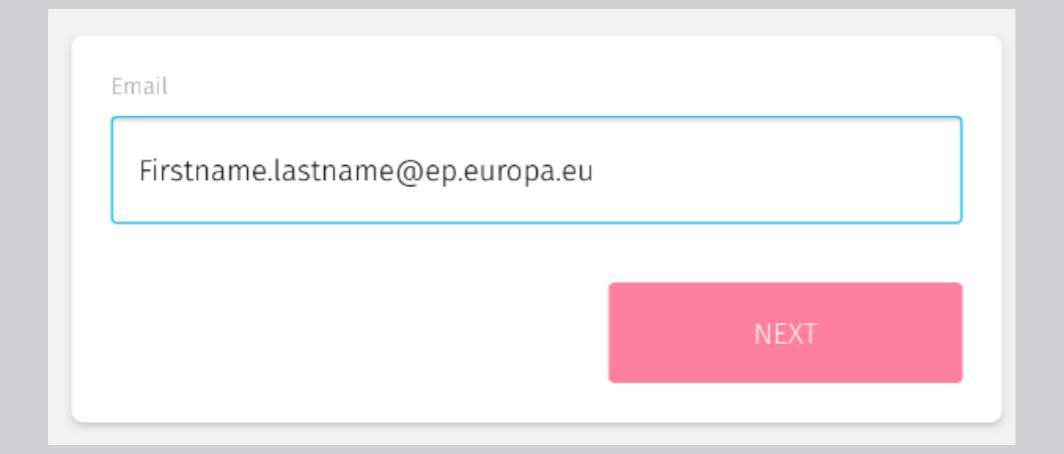

3. Uveďte svoje meno a priezvisko a kliknite na LET'S
GO (ZAČAŤ).

| first name |          |
|------------|----------|
| Firstname  |          |
| .ast name  |          |
| LASTNAME   |          |
|            |          |
|            | LET'S GO |
|            |          |

## PRIPOJTE SA K SCHÔDZI:

 Na vyzvanie kliknite dvakrát na Allow (Povoliť), aby ste umožnili prístup k mikrofónu aj ku kamere.

**Tento krok je veľmi dôležitý:** bez povolenia prístupu sa nebudete môcť ujať slova.

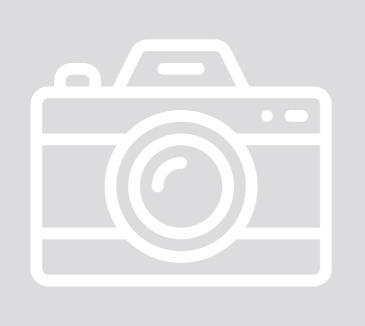

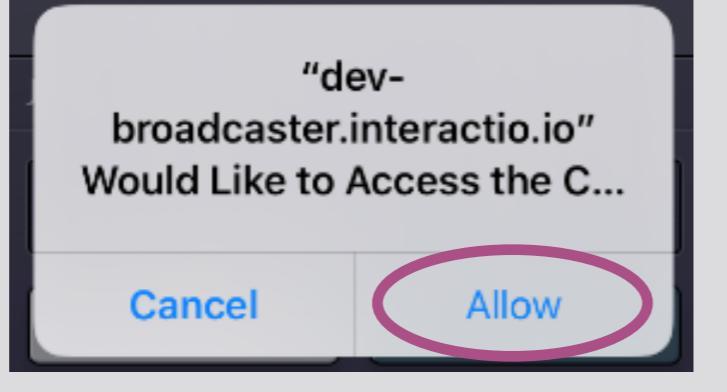

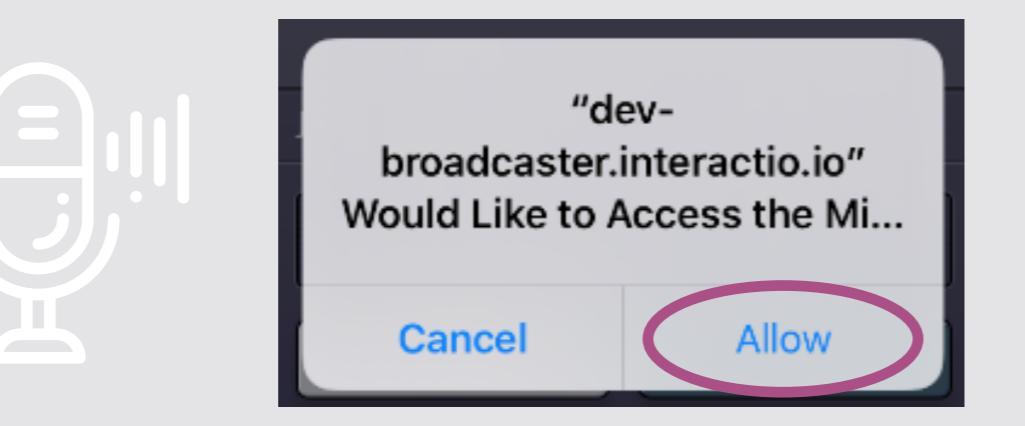

#### **5.** Kliknite na **Join** (pripojiť sa).

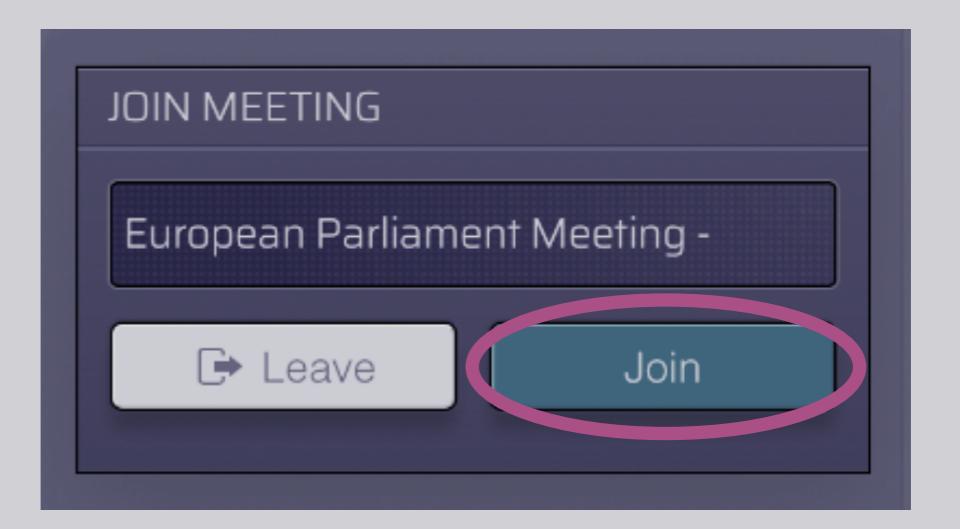

#### 6. Pripojili ste sa k schôdzi!

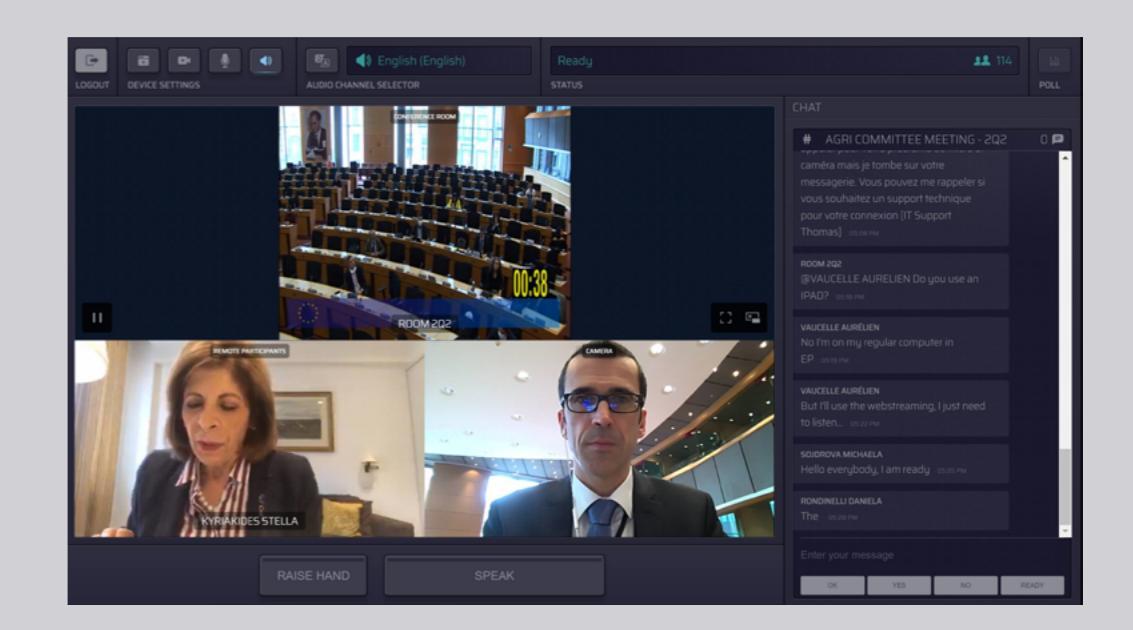

## **ČO VIDÍTE:**

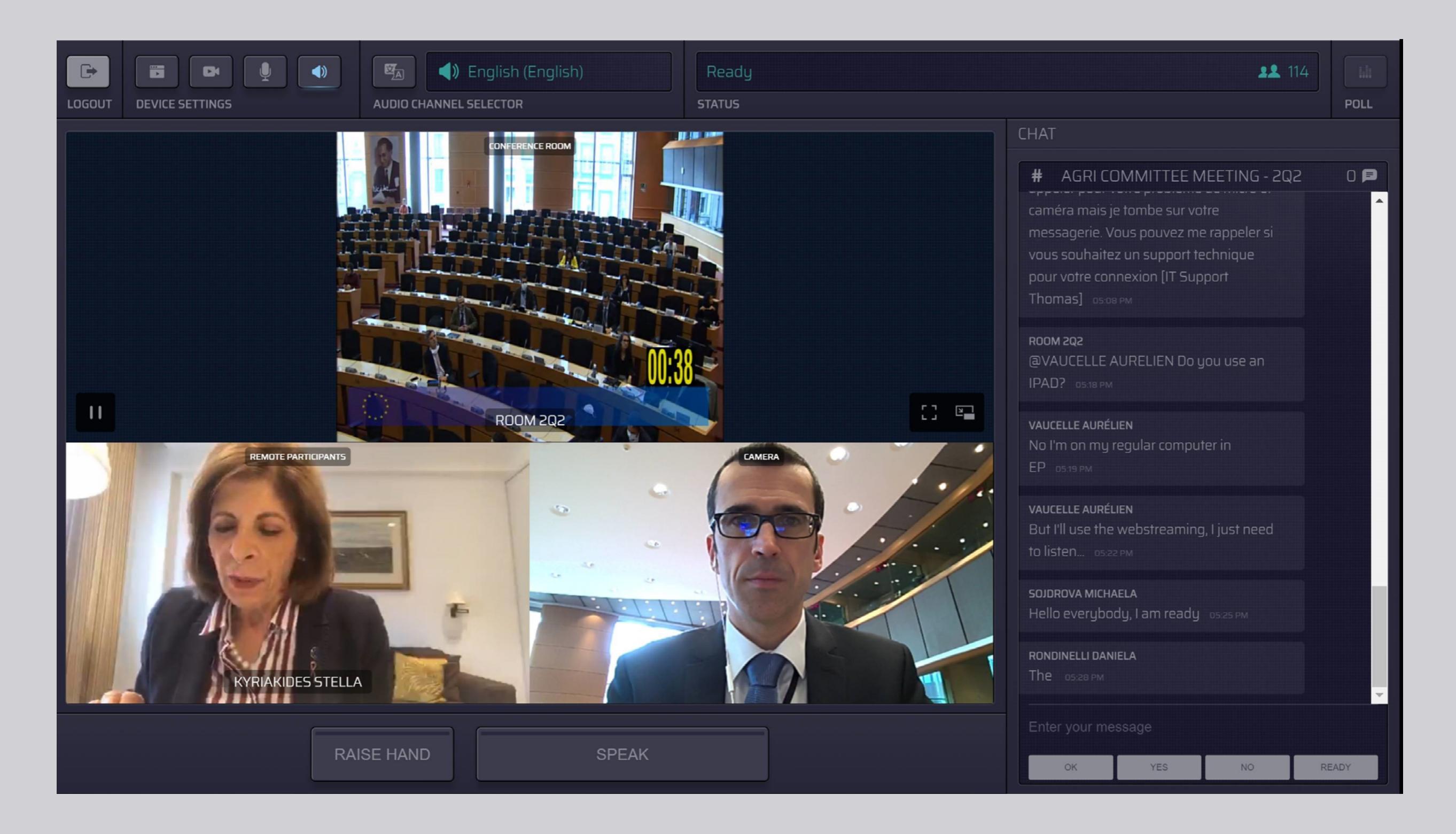

### ZVOĽTE SI JAZYK:

 Kliknite na Audio Channel Selector (výber zvukových kanálov) a vyberte si jazyk, v ktorom by ste chceli sledovať schôdzu. Tlmočenie sa poskytuje do jazykov uvedených v tomto výbere.

### 2. Zvoľte si jazykový kanál.

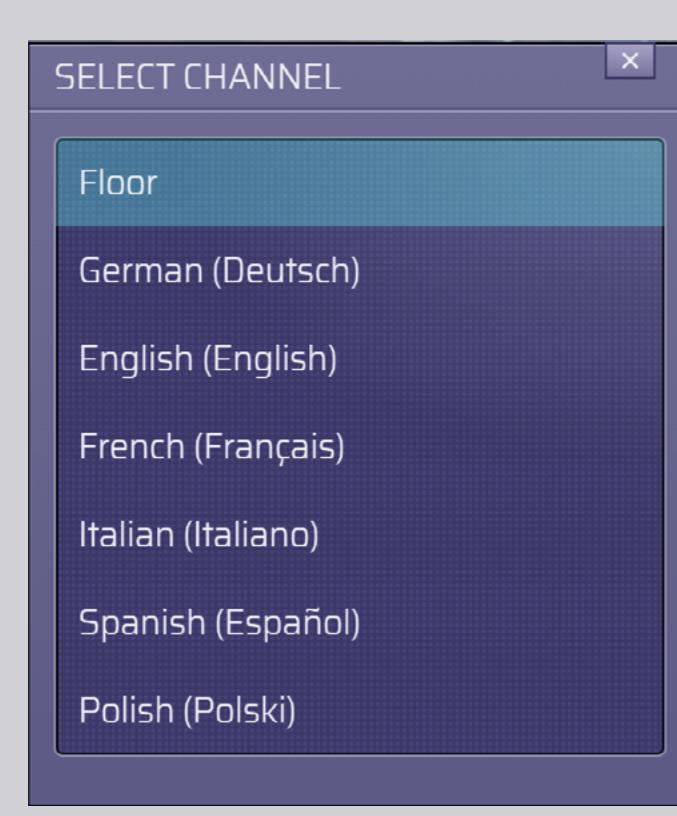

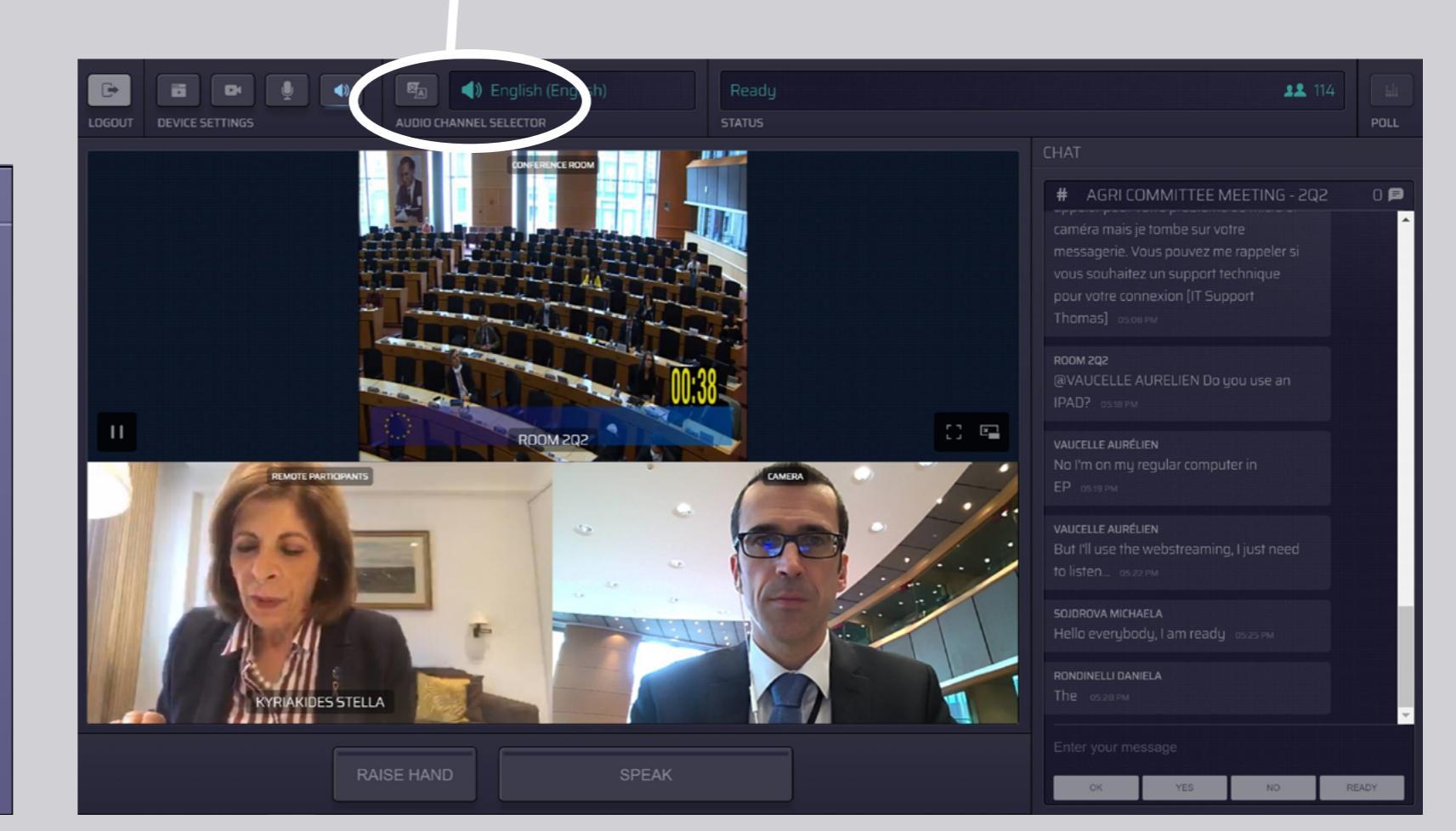

AUDIO CHANNEL SELECTOR

Floor

## **AKO HOVORIŤ:**

 Upozornite moderátora, že chcete hovoriť, kliknutím na tlačidlo RAISE HAND (ZDVIHNÚŤ RUKU). Ak sa rozsvieti žlté svetlo, znamená to, že ste zdvihli ruku a predsedajúci dostal túto informáciu.

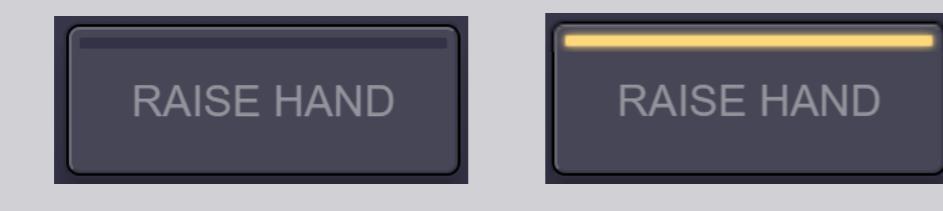

- 2. Počkajte, kým vám moderátor/ predsedajúci dovolí hovoriť.
- Vo chvíli, keď vám moderátor udelí slovo, rozsvieti sa tlačidlo SPEAK (HOVORIŤ).

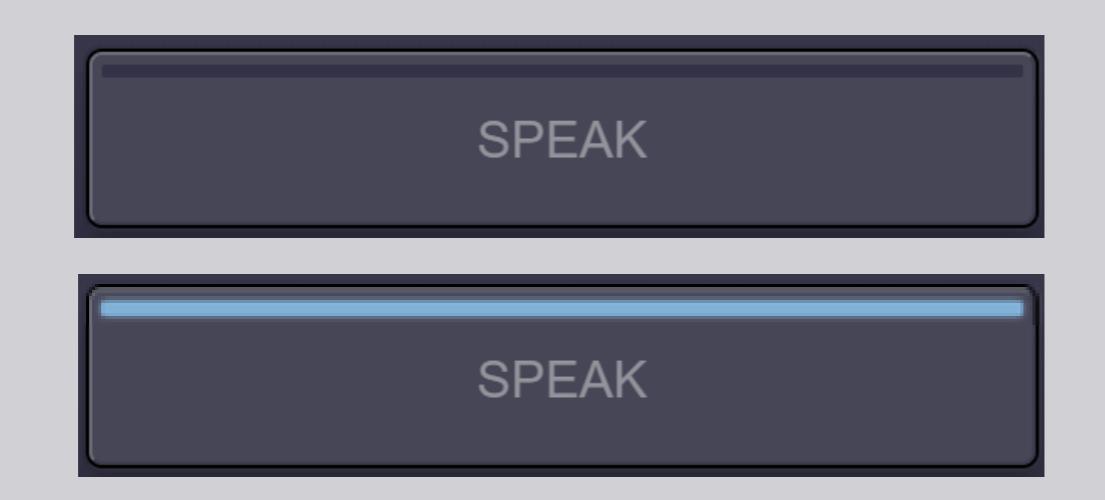

4. Stlačte <u>raz</u> tlačidlo SPEAK a počkajte 3 sekundy, kým sa nepripojíte. Tlačidlo SPEAK sa rozsvieti na červeno: na obrazovke v zasadacej miestnosti a na zariadeniach účastníkov na diaľku sa objaví váš obraz.

**SPEAK** 

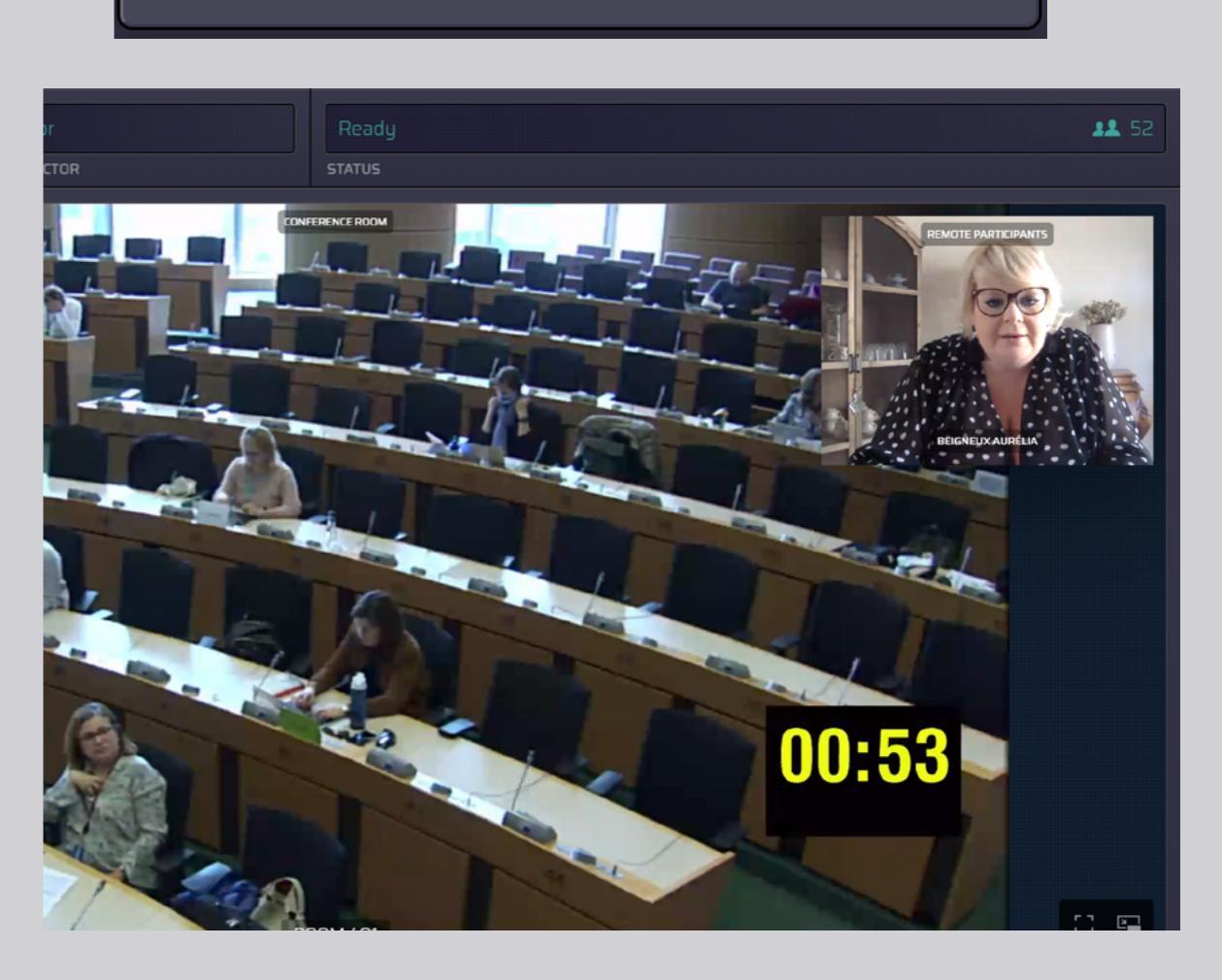

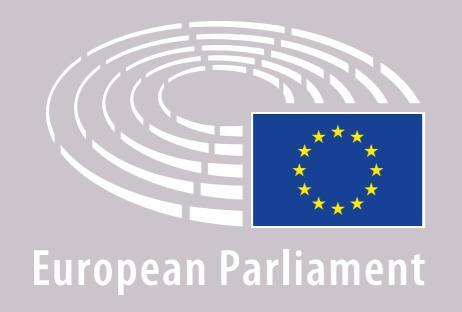

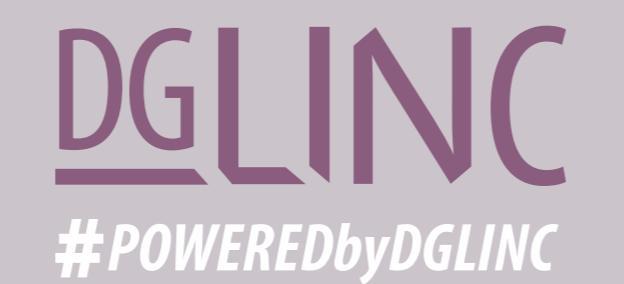

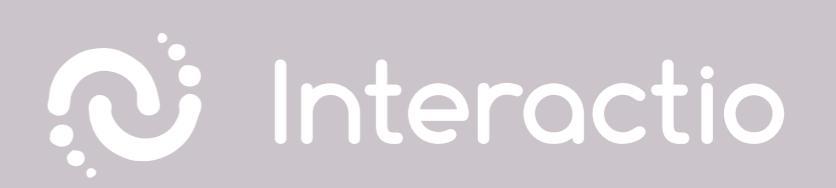

### PREČÍTAJTE SI TIETO POKYNY: Odporúčania pre rečníkov na diaľku

# PRAJEME VÁM PRÍJEMNÚ SCHÔDZU!